## Outlook | Weiterleitung von Groupwise

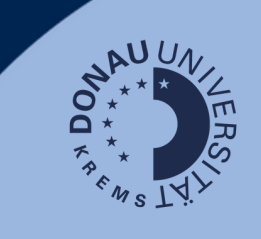

## Anwendungsfall:

Sollten Sie E-Mails in Ihrem Groupwise-Postfach haben, auf die Sie auch zukünftig Zugriff benötigen, können Sie sich diese auf das neue Outlook-Postfach weiterleiten.

## Groupwise:

Loggen Sie sich unter <u>https://webmail.donau-uni.ac.at/gw/webacc</u> in Ihren Groupwise-Account ein.

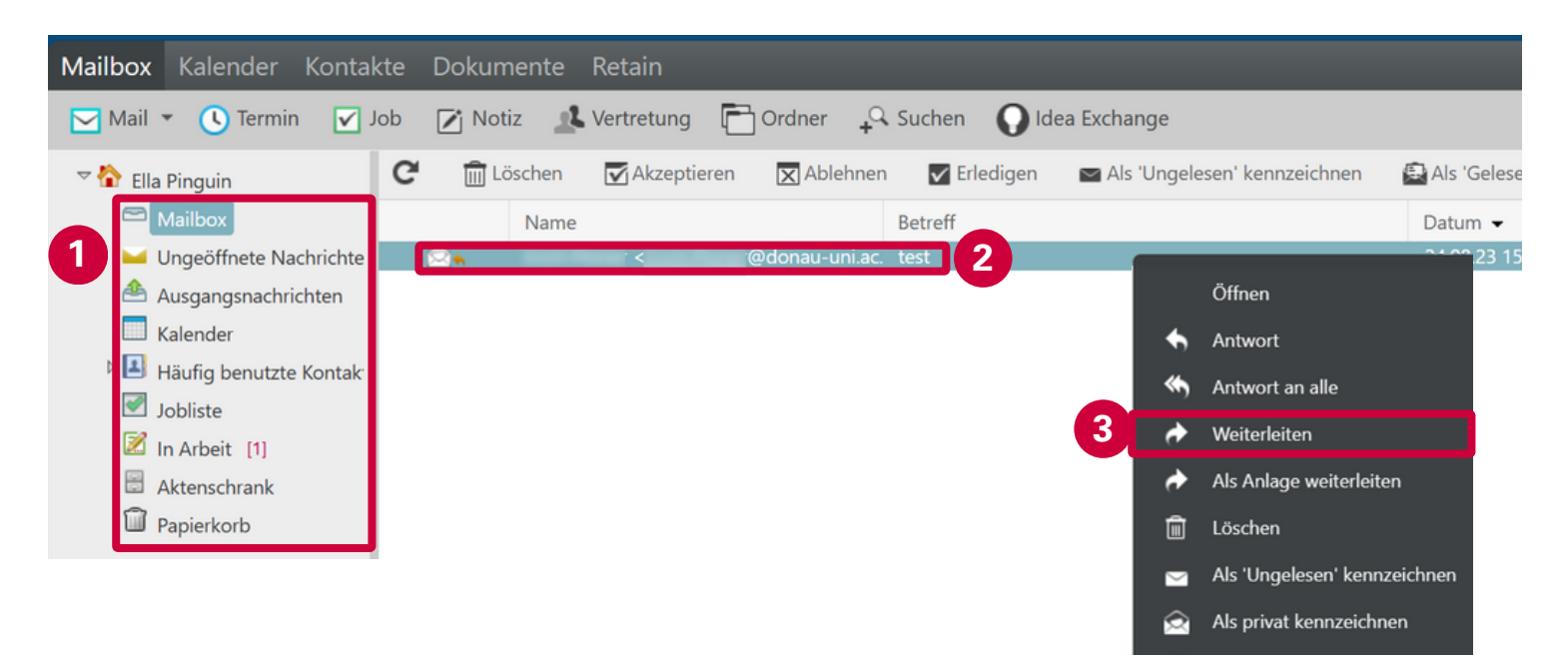

- 1. Gehen Sie zum Ordner, in dem die weiterzuleitende E-Mail liegt.
- 2. Klicken Sie mit der rechten Maustaste auf die E-Mail.
- 3. Wählen Sie "Weiterleiten".
- 4. Geben Sie Ihre E-Mailadresse mit dem Zusatz "onmicrosoft" ein: Beispiel: Martina Musterfrau: martina.musterfrau@donauuni.onmicrosoft.com

## **Hinweis**:

Ihre E-Mailadresse ist zukünftig Ihre gewohnte edu-Adresse!

Die hier angegebene Adresse wird nur für die Weiterleitung benötigt.

| 🗹 Mail - Geschäftlich – Microsoft Edge                                   |                           |             |         |               |           |
|--------------------------------------------------------------------------|---------------------------|-------------|---------|---------------|-----------|
| ttps://webmail.donau-uni.ac.at/gw/webacc?User.context=6554e48738e635d657 |                           |             |         |               |           |
| 1 Senden                                                                 | Generation Speichern      | 🗙 Abbrechen | Adresse | 🛍 Ändern in 👻 | Rechtschr |
| Mail                                                                     | Sende                     | optionen    |         |               |           |
|                                                                          |                           |             |         |               |           |
| Von:                                                                     | the Property              |             |         |               |           |
| 4. An:                                                                   | @donauuni.onmicrosoft.com |             |         |               |           |
| Betreff:                                                                 | Wtrlt: test               |             |         |               |           |
| Ø Beifügen                                                               |                           |             |         |               |           |
| Einfacher Text                                                           | Schrift -                 | Größe 👻 🚮 👻 | BIU     | 日日保保          |           |

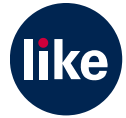